## Fluke Calibration 2700G digital gauge Setup for use with Fluke 700G/TRACK software

Note - The 2700G gauge must have firmware version 4.00 or higher to work with 700G/TRACK software. Version is shown on the gauge when powering it up. This gauge has version 4.01.

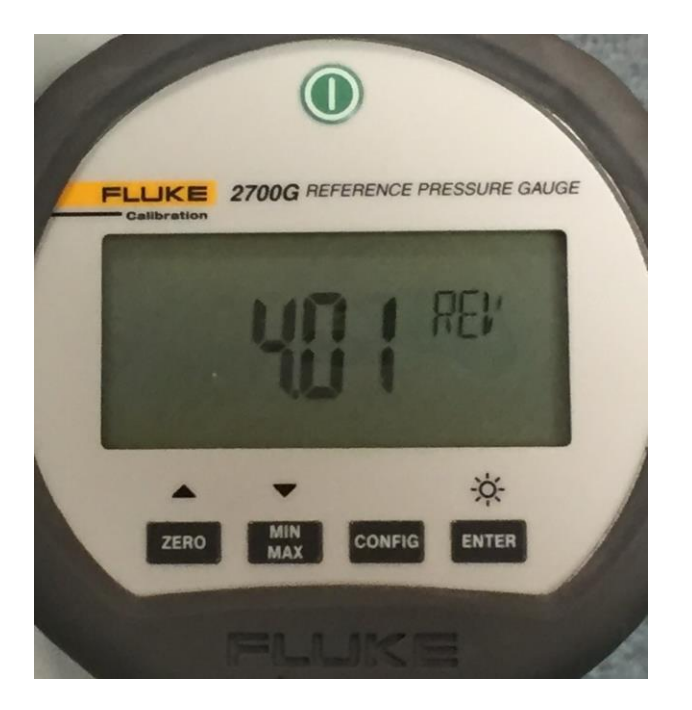

- 1. On your computer, open the Windows Device Manager window from the Start menu or from the Control Panel.
- 2. Expand the Ports (COM & LPT) line. The detected ports will be shown.
- 3. Right click the COM port of the 2700G or 700G digital gauge cable and select Properties to bring up the Properties window for that COM port.
- 4. On the General tab, the Manufacturer (of the driver and chipset) should show as FTDI and the Device Status should show "The device is working properly.
- 5. If not, follow the instructions in the Help menu of the 700G/TRACK software, specifically the "USB Cable Installation" section to install the driver for the USB cable.

| 🐣 Device Manager 🛛 — 🗆 🗙                  | USB Serial Port (COM4) Properties ×         |  |
|-------------------------------------------|---------------------------------------------|--|
| File Action View Help                     | General Port Settings Driver Details Events |  |
|                                           | USB Serial Port (COM4)                      |  |
| > 👔 Imaging devices 🔨 🔨                   |                                             |  |
| Keyboards Mice and other pointing devices | Device type: Ports (COM & LPT)              |  |
| > Monitors                                | Manufacturer: FTDI                          |  |
| > 🖵 Network adapters                      | Location: on USB Serial Converter           |  |
| > 😰 Other devices                         |                                             |  |
| > Portable Devices                        | Device status                               |  |
| V 🛱 Ports (COM & LPT)                     | This device is working properly.            |  |
| Communications Port (COM1)                |                                             |  |
| ECP Printer Port (LPT1)                   |                                             |  |
| OSB Senal Port (COM4)                     |                                             |  |
|                                           |                                             |  |
| SD host adapters                          | ×                                           |  |
| > 🔄 Smart card readers                    |                                             |  |
| > Software devices                        |                                             |  |
| > 📢 Sound, video and game controllers     |                                             |  |
| > 🏠 Storage controllers                   |                                             |  |
| > 🍢 System devices 🗸 🗸                    |                                             |  |
|                                           | OK Cancel                                   |  |

- 6. Open the 700G/TRACK software
- 7. Choose the correct COM port as shown in Device Manager

| 📆 700G/TRACK      |                    | -              |      |
|-------------------|--------------------|----------------|------|
| File Gauge Option | ns Help            |                |      |
| Port: COM         | 1 - Connect Upload | Clear          | Exit |
| Model: COM        | 4 Serial:          | Version:       |      |
| Records Used:     | Records Free:      | The Basel      |      |
| SETUP             | Send Retrieve      | (Chenfri       |      |
| Data Logging:     |                    |                |      |
| Interval:         | Samples / Run:     |                |      |
| Log Type:         | Sample Type:       | 48. 17 2 2 4 1 | -    |
| Log Temperature:  | ·                  |                |      |
| Unit:             | Custom Factor:     |                |      |
| Trip Setpoint:    | Trip Reset:        |                |      |

8. Press the [Connect] button and wait for the gauge information to populate the fields

| T00G/TRACK              | $-\Box \times$                                                                            |
|-------------------------|-------------------------------------------------------------------------------------------|
| File Gauge Options Help |                                                                                           |
| Port: CDM4 -            | Disconnect Upload Clear Exit                                                              |
| Model: FLUKE, 2700G     | Serial: 2657150 Version: 4.01                                                             |
| Records Used: 0         | Records Free: 8500 The 2700G gauge must have firmware version 4.00 or higher to work with |
| SETUP Send              | Retrieve     700G/TRACK software. Version is shown<br>on the gauge when powering it up.   |
| Data Logging: Disabled  | Available recording time: 11:47:45                                                        |
| Interval: 5 Seconds     | Samples / Run: 8500                                                                       |
| Log Type: Continuous    | Sample Type: Interval End                                                                 |
| Log Temperature: No 💌   |                                                                                           |
| Unit: PSI               | Custom Factor: 1.000                                                                      |
| Trip Setpoint: 1.000    | Trip Reset: 0.000                                                                         |

End of Setup Instructions.

See 700G/TRACK Help menu for software use instructions